## **Installation des Plugins**

Wie mit allen Plugins fängt die Reise im Shopware Store an, dort können Sie das Plugin gratis beziehen. Nachdem Sie es dort gekauft haben, können Sie es herunterladen (Download Button).

| Artikel günstiger gesehen | SW10196 | gekauft | DETAL               |
|---------------------------|---------|---------|---------------------|
|                           |         |         | DOWNLOAD            |
|                           |         | к       | ein Lizenzschlüssel |

Mit dem Download erhalten Sie die Datei **Greeting\_v1.1.0.zip** Die Versionsnummer kann abweichen wenn es sich um eine neuere Version des Plugins handelt.

Wechseln Sie nun in das Backend Ihres Onlineshops und dort in den Plugin Manger. Im Menüpunkt "Plugins hinzufügen" wählen Sie in der oberen Hälfte bitte die zuvor herunter geladene zip Datei aus.

| Sho | pware Plugin Manager 1.2                | 9 <u> </u>              |  |  |  |
|-----|-----------------------------------------|-------------------------|--|--|--|
| *   | Verfügbare Plugins Plugins hinzufügen   | Shopware CommunityStore |  |  |  |
|     | Datei:                                  | Greeting_v1.0.0.zip     |  |  |  |
|     |                                         | Start                   |  |  |  |
|     | 😹 Plugin aus Download-Quelle hinzufügen |                         |  |  |  |
|     | Link:                                   |                         |  |  |  |
|     |                                         | Start                   |  |  |  |

Das war der schwierigste Teil, denn nun ist das Plugin unter "CommunityStore / Frontend" in Ihren Shop eingebunden und Sie können es über "Install" installieren und anschließend mit "Bearbeiten" verwalten. Mehr zur den Einstellmöglichkeiten später in dieser Anleitung.

Das Installieren von Plugins ist eine Funktion von Shopware, daher gibt es auch eine eigene Wiki Seite bei Shopware die das Vorgehen beschreibt: <u>Installation eines Plugins</u>

#### **Update des Plugins**

Shopware bietet keinen offiziellen Weg Plugins zu aktualisieren. Der aktuell empfohlene Weg ist die Deinstallation des alten Plugins, inklusive löschen der Dateien mit einer nachfolgenden Neuinstallation der neuen Version.

Beachten Sie dass Sie bei diesem Verfahren Ihre persönlichen Einstellungen des Plugins separat notieren, da sie durch die Deinstallation verloren gehen.

#### **Einstellung des Plugins**

Nachdem Sie das Plugin installiert haben gelangen Sie über den "Bearbeiten" Button im Plugin-Manager auf die Einstellungsseite des Plugins. Nachfolgend werden die einzelnen Einstellungen erklärt.

| Verfügbare Plugins Plugins                                                                                                    | hinzufigen Shopware CommunityStore Plugin (Begrüßung im Header) *                                                                                                    |
|----------------------------------------------------------------------------------------------------|----------------------------------------------------------------------------------------------------|
| Informationen                                                                                                    |                                                                                                    |
| Hersteller: Arti                                                                                                    | Devilde                                                                                                    |
| Version: 1.1                                                                                                    | .0                                                                                                    |
| Copyright: Cop                                                                                                    | vright © 2011, ArtDevil.de, Holger Ronecker                                                                                                    |
|                                                                                                    |                                                                                                    |
| Beschreibung<br>Dieses Plugin erweitert of<br>Abhänging davon ob der Be<br>Mit den cas Zelen läßt sich<br>eigene Stylesheet übernon<br>Die Texte dieses Plugins fin<br>Die Zeitabhängige Begrüßbu<br>"23:00-05:00" funktionierer<br>00:00-12:37, Ballo<br>12:37-231358, Ballo? | Ien Kopfbereich der Webseite um eine Begrüßungszeile Support Seite auf artdevilde<br>isucher eingelopgt ist oder nicht wird er namentlich begrüßt oder es wird ihm die Möglichkeit gepeben sich anzumelden.<br>das Plugin problemios den eigenen Wünschen angassen und formatieren. Zur Optimierung kann das css auch in das<br>men werden.<br>den Sie in der Textbaustein Verwaltung unter /frontend/plugins/greeting.<br>ng muß exakt formatiert eingegeben werden, von 00:00 Uhr bis 23:59 Uhr. Zeiteinstellungen über Mittemach wie<br>n <i>alicht</i> . Korrektes Format: |
| Einstellungen                                                                                                    |                                                                                                    |
| Aktivo                                                                                                    | 😟 Ja 💿 Nein                                                                                                    |
| Deutsch englisch                                                                                                    |                                                                                                    |
| Im Kundenkonto anzeigen                                                                                                    | c 🐵 Ja 🔿 Nein                                                                                                    |
| Im Bestelprozess anzeigen                                                                                                    | c 💿 Ja 🛞 Nein                                                                                                    |
| Anrede:                                                                                                    | Vomame Nachname                                                                                                    |
| Zeitabhängige Begrüßung:                                                                                                    | 00:00-05:00,Halo<br>05:00-11:00,Guten Morgen<br>11:00-17:30,Guten Tag<br>17:30-22:00,Guten Abend -                                                                                                    |
|                                                                                                    | : 🔿 Ja 🔹 Nein                                                                                                    |
| css automatisch einbinden                                                                                                    |                                                                                                    |
| css automatisch einbinden<br>css Code für das Frontend                                                                                                    | <pre>#my_greeting { postion: absolute; top: Spx; left: 200px; } #my_greeting _hello { font-weight: bold; } #my_greeting a { color: #DD4800; }</pre>                                                                                                    |

Aktiv: Über diesen Schalter kann das Plugin zentral (de-)aktiviert werden.

**Reiter "Deutsch" und weitere:** Wenn Sie Subshops mit Shopware nutzen dann erscheinen hier jeweils ein Reiter für jeden installierten Subshop, mindestens jedoch einer für den Standard Shop. Die nachfolgenden Einstellungen können auf Subshopebene verändert und gespeichert werden.

**Im Kundenkonto anzeigen:** Hiermit wird eingestellt ob der Header im Bereich /account und den Unterseiten wie /account/orders angezeigt werden soll oder nicht.

**Im Bestellprozess anzeigen:** Hiermit wird eingestellt ob der Header während dem Checkout Prozess angezeigt werden soll oder nicht. Der Checkout Prozess fängt mit dem Warenkorb an und schließt die Bestellseiten ein.

**Anrede:** Hier kann eingestellt werden ob die angemeldeten Kunden formal mit Herr/Frau angeredet werden oder legere nur mit dem Vornamen.

**Zeitabhängige Begrüßung:** Hier können abhängig von der Uhrzeit unterschiedliche Ansprachen gewählt werden. Der Standard gibt einen Überblick was möglich ist. Es sind folgende Bedingungen einzuhalten:

 Die Formatierung muß exakt sein. Die Zeitformatierung muß ausgeschrieben sein, sie funktioniert nach dem von-bis Prinzip, das Komma ist das Trennzeichen zum zu erscheinenden Text und es dürfen keine extra Leerzeichen enthalten sein. Nachfolgend die gültige Standard Formatierung:

00:00-05:00,Hallo 05:00-11:00,Guten Morgen 11:00-17:30,Guten Tag 17:30-22:00,Guten Abend 22:00-23:59,Hallo

- 2) Eine "über Nacht" Einstellung (23:00-03:00,Hallo) funktioniert nicht. Geben Sie es stattdessen, wie nachgfolgend, als zwei Einträge ein:
   00:00-03:00,Hallo
   23:00-23:59,Hallo
- 3) Sollten Sie für das Plugin ungültige Einstellungen vornehmen, oder sollte es einen undefinierten Zeitbereich geben, dann erscheint immer ein gernerisches "Hallo" als Begrüßung.

Vielen Dank an "Rainer" für die Anregung zu dieser Funktion.

css automatisch einbinden: Der nachfolgende css Code wird bei ja automatisch eingebunden.

**css für das Frontend:** Mit diesen css Zeilen wird die Begrüßungszeile positioniert. Um die Posiotn zu bestimmen rufen Sie das Frontend Ihres Onlineshops auf. Die Begrüßungszeile ist im Standard an der oberen Kante, direkt im Anschluß an das "DemoShop Logo" positioniert. Mit **top: 5px;** bestimme Sie den Abstand in Pixeln von der oberen Kante,

mit left: 200px; bestimmen Sie den Abstand von der linken Kante.

Probieren Sie einfach andere Zahlen aus bis Sie mit der Positionierung glücklich sind. Im Standard ist der Kopfbereich 135 Pixel hoch (bis die Menüzeile anfängt) und 1.000 Pixel breit.

#### Überlegungen zum Punkt css

Wenn Sie Ihren Shop auf Performance optimiert haben und Sie das durch die Funktion automatisch eingebundene css Feld im Kopfbereich stören sollte, können Sie auch klassisch den css Code in Ihre eigenen css-Datei übernehmen.

Der für dieses Plugin benötigte css Code ist im Backend eingeblendet und kann einfach per copy & paste von Ihnen in Ihre eigenen Stylesheet Datei übernommen werden.

#### Anpassung der Textbausteine

Falls Sie den Text der Begrüßungszeile anpassen möchten, finden Sie die Texte in der Textbaustein Verwaltung im Backend. Konkret in der "Neue Tempaltebasis" unter /frontend/plugins/greeting/ Ein Teil der Texte wird auch das Feld "Zeitabhängige Begrüßung" der Plugin Konfiguration generiert und können dort geändert werden.

## Kontakt

Für Anregungen, Fragen oder Problemen stehen wir Ihnen gerne über unsere Webseite oder im Shopware Forum zur Verfügung.

Webseite des Plugins: <u>http://artdevil.de/shopware-plugins/begruessung-im-header/</u> Forum für Unterstützung: <u>http://forum.shopware.de/-f20/-t3675.html</u> Kontakt E-Mail: <u>devil@artdevil.de</u>